## ■設定に必要なおもな項目

| 項目名                          | 設定 植物学 化合体分子 计分子 化合体分子 化合体分子 化合体分子                                                                            |
|------------------------------|----------------------------------------------------------------------------------------------------|
| ホストアドレス                      | [例]お客様のホームページアドレスが<br>http://www.mm-m.ne.jp/taroの場合、<br>→www.mm-m.ne.jp                                       |
| <b>ユーザーID</b><br>(FTPログインID) | お客様のホームページアドレスが<br>http://www.mm-m.ne.jp/taro の場合、<br>→ <b>taro</b>                                           |
| <b>パスワード</b><br>(FTPパスワード)   | * 初期設定はお客様がホームページアドレス取得時に入手されたパス<br>ワードです。                                                                    |
| ディレクトリ                       | <ul> <li>./</li> <li>* HTMLファイルや画像はこのディレクトリの下に転送してください。</li> <li>トップページのファイル名は「index.html」としてください。</li> </ul> |

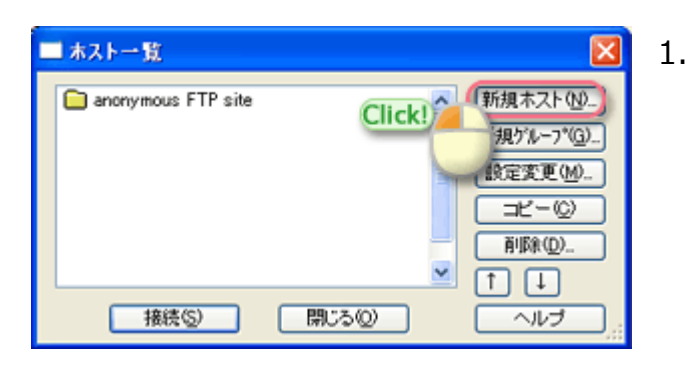

「FFFTP」を起動すると、「ホスト一覧」 の画面が表示されます。 「新規ホスト(N)...」をクリック。

| ホストの設定 ? 🔀                                         |  |  |
|----------------------------------------------------|--|--|
| 基本 拡張 文字コード ダイアルアップ 高度                             |  |  |
| ホストの設定名① ホスト名(アドレス)(!)<br>IMS www.mm-m.ne.jp       |  |  |
| ユーザ名(U) パスワード/パスフレーズ(P)<br>taro ######## angrymous |  |  |
| ローカルの初期フォルダ(L)<br>C:WHomepageVIMS                  |  |  |
| ホストの約期フォルダ(B)                                      |  |  |
| ・ 現在のフォルダ                                          |  |  |
| □最後にアクセスしたフォルダを次回の沖期フォルダとする(E)                     |  |  |
| OK ++>211 ~117                                     |  |  |

2.

「基本」のタブ内で以下の設定をしてください。

- ホストの設定名(T)」: IMS と入力 ※任意の名前で構いません。
- 「ホスト名(アドレス)(N)」:ホストア ドレスを入力 例) www.mm-m.ne.jp
- 「ユーザー名(U)」:ユーザーID名を 入力 例) taro
- 「パスワード(P):」: FTPパスワード を入力
- 「ローカルの初期フォルダ(L)」:アッ プロードするファイルを入れている転送 元のフォルダを指定 例) C:¥Homepage¥IMS
- 「ホストの初期フォルダ(R)」:
   ./ と入力

| kストの設定 🔹 💽 🔀                                                                                                    | 3 |
|----------------------------------------------------------------------------------------------------|---|
| 基本       拡張       文字コード       ダイアルアップ       高度         FireWallを使う(E)       ホストのタイム・ゾーン(T)         (PASVモードを使う(0))       GMT+900 (日本)          Click)       動を使う(S)       セキュリティ(Q)         自動認識           21       標準       撮機時にホストに送るコマンド(P)         アカウント(Q) | 3 |
| OK キャンセル ヘルプ                                                                                                    |   |

- -a. 「拡張」タブを選択。
- 3-b. 「PASVモードを使う(V)」 : をチェック する。

「OK」ボタンをクリックして、設定完了 です。

| ホストの設定 🔹 💽             |  |
|------------------------|--|
| 基本 拡張 文字コード ダイアルアップ 高度 |  |
| ■」STコマンドでファイルー覧を取得(1)  |  |
| Click! この速に再帰検索(N)     |  |
| フルバン (ルをアクセスしない(E)     |  |
| 病性変更コマンド(A)            |  |
| SITE CHMOD 積準          |  |
| ホストの種類(日)              |  |
|                        |  |
| -alL 積準                |  |
|                        |  |
| OK キャンセル ヘルプ           |  |

4-a. 「高度」タブを選択。

4-b. 「LISTコマンドでファイル一覧を取得 (L)」 : をチェックする。

> 「OK」ボタンをクリックして、設定完了 です。